## Placing Items on Hold in the Library Catalog

Follow these steps to place print books, journals, and models from the McGoogan Library on hold. Not in Omaha? Let us know, and we can assist with getting the book delivered to you by campus mail.

1) Access the library catalog by clicking on the **Resources** tab at the top of the page and then the **Library Catalog** link.

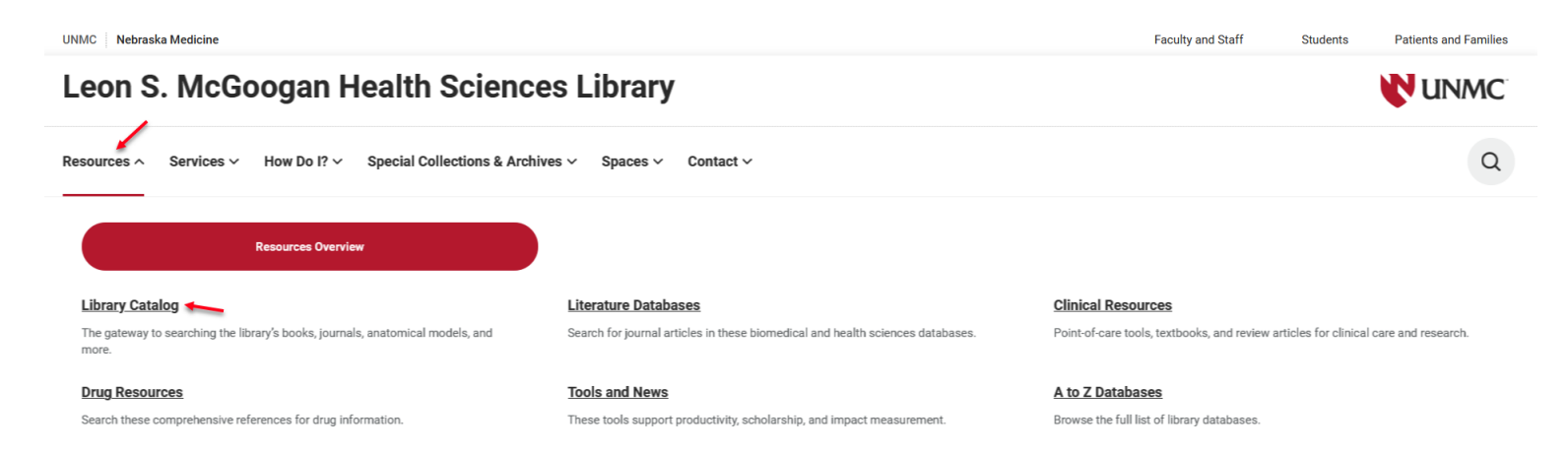

 Sign in. Click on the sign-in button in the upper right-hand corner and use your UNMC net id and password. Nebraska Medicine employees, volunteer faculty, or those with a guest account, contact the library for assistance at <u>askus@unmc.edu</u>

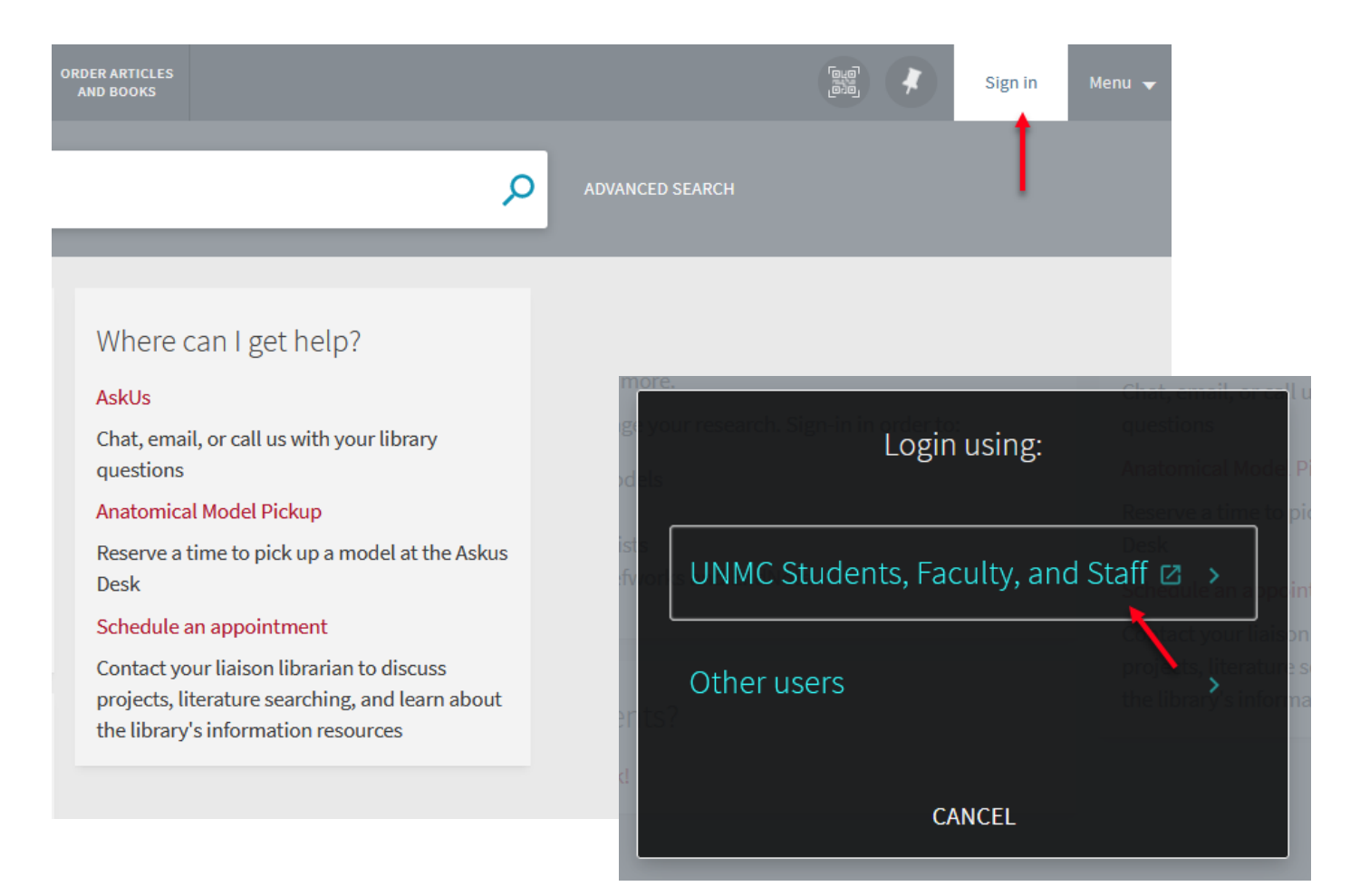

3) Search by book or journal title or keywords. Click on the item record to view the details.

| Writing for            | he health professions                                                                                                    | × / UN                         | MC Library Catalog 🔻 | Q   |
|------------------------|----------------------------------------------------------------------------------------------------|--------------------------------|----------------------|-----|
| Including "hee         | Ilth occupations". Just search Writing for the health profession                                                                               | 15                             |                      |     |
| 0 selected             | PAGE 1 23 Results Xave query                                                                                                    |                                |                      |     |
| 1<br>Nealth Providence | BOOK<br>Writing for the health professions<br>Terryberry, Karl J.<br>c2005<br>IL! Available at McGoogan Health Sciences Library Writing Center | r - Level 6 (WZ 345 T329w 2005 | RW 🗹 🧍               | *** |

4) **Place a hold**. Click on Request to place a hold on the book.

| Writing for<br>the<br>Neulth Professions | воок<br>Writing for<br>Terryberry, Ka<br>c2005<br>Щ Available a | <b>the health</b><br>arl J.<br>at McGoogai          | n Health Sciences | Library Writing | ; Center - Level 6 (  | (WZ 345 T329w 20 | 05) >          |       | ,       |
|------------------------------------------|-----------------------------------------------------------------|-----------------------------------------------------|-------------------|-----------------|-----------------------|------------------|----------------|-------|---------|
| TOP<br>SEND TO<br>GET IT<br>DETAILS      | Send to                                                         | ORT RIS                                             | ENDNOTE           | PRINT           | <b>77</b><br>CITATION | Permalink        | RW<br>REFWORKS | EMAIL |         |
| VIRTUAL BROWSE                           | Get It<br>REQUEST: F<br>& BACK TO<br>LOCATION ITE<br>MCGOOPER   | Request<br>LOCATIONS                                | iences Library    |                 |                       |                  |                |       |         |
|                                          | Available , \<br>(1 copy, 1 a<br>ltem ii<br>14 Day              | Writing Cent<br>vailable, 0 re<br>n place<br>s Loan | equests)          | 45 T329w 2005   |                       |                  |                |       | ≡≎<br>Ƴ |

5) **Click on Send Request to submit**. A library staff member will notify you by email when the item is ready for pickup. All print items can be picked up on the holds shelf on level 6 of the library, near the AskUs desk.

| ТОР                       |                                                        |                  |  |  |  |
|---------------------------|--------------------------------------------------------|------------------|--|--|--|
| SEND TO                   | Get It                                                 |                  |  |  |  |
| GET IT                    | REQUEST: Request                                       |                  |  |  |  |
| DETAILS<br>VIRTUAL BROWSE | < BACK TO ITEMS                                        |                  |  |  |  |
| LINKS                     | Request                                                | Not needed after |  |  |  |
|                           | Pickup Location<br>McGoogan Health Sciences<br>Library | Pickup Date 👻    |  |  |  |
|                           | Material Type<br>Book                                  | Comment          |  |  |  |
|                           |                                                        | C RESET FORM     |  |  |  |
|                           |                                                        | SEND REQUEST     |  |  |  |
|                           |                                                        |                  |  |  |  |
|                           |                                                        |                  |  |  |  |

6) If you placed an anatomical model or event pass on hold, <u>request a pickup time</u> to meet with a library staff member for checkout.